### Valable pour AbulÉdu PRO et PLM

Certaines différences (visuelles) peuvent apparaître selon que vous utilisez la version PRO ou la version PLM. Mais dans l'ensemble, l'utilisation du webadmin se fait de la même manière.

# Création de la base de données

 Créez une base de données pour egroupware comme indiqué dans la documentation pour les Installation et configuration de MySgl sur un serveur AbulÉdu

# Installation de l'application eGroupWare

### Qu'est ce que eGroupWare?

eGroupWare est un logiciel collaboratif professionnel et gratuit. Il vous permet de gérer vos contacts, vos rendez-vous, vos tâches, et bien plus pour toute votre activité.

eGroupWare est un serveur collaboratif (groupware). Il est conçu nativement avec une interface Web qui vous permet d'accéder à vos données de n'importe quelle plate-forme sur la planète. Vous avez le choix d'accéder au serveur eGroupWare avec votre client groupware préféré (Kontact, Evolution, Outlook) ainsi gu'avec votre téléphone portable ou votre PDA, par SyncML.

eGroupWare est international. À ce jour, il supporte plus de 25 langues incluant le support rtl.

eGroupWare est indépendant de la plate-forme. Le serveur fonctionne sur Linux, Mac, Windows et bien d'autres systèmes d'exploitation. Du côté client, vous avez juste besoin d'un navigateur Web tel que Firefox, Kongueror, Internet Explorer et d'autres.

### **Prérequis**

Voici la liste des programmes et bibliothègues nécessaires pour le fonctionnement optimal d'eGroupWare.

L'ensemble de ces programmes et bibliothèques est installé d'office sur un serveur AbulÉdu, ce qui vous évite donc l'étape de mise à niveau pour être opérationel.

- Un serveur WEB :
  - fonctionne avec : Apache version 1.33 minimum
  - version recommandée : apache 2.0
- PHP :
  - fonctionne avec : PHP 4.3+
  - version recommandée : PHP5
- SGBD :

- fonctionne avec : MySQL 4.0 minimimum
- version recommandée : MySQL 5

#### Optionnel

- Serveur LDAP
  - version recommandée : OpenLDAP
- Serveur de messagerie
  - version recommandée : Courier-IMAP

### Téléchargement et installation

Pour un serveur AbulÉdu Pro 1.6, le répertoire d'installation sera /var/www/intranet/. Pour un serveur AbulÉdu Pro 1.4 et AbulÉdu PLM, le répertoire d'installation sera /var/www/.

#### Téléchargement des sources

Les sources sont disponibles, bien entendu gratuitement, à l'adresse suivante : http://sourceforge.net/project/showfiles.php?group\_id=78745

Voici la manip pour télécharger directement le Tarball (archive compressée) dans le répertoire d'installation

\* Pour une AbulÉdu Pro 1.6

```
sudo cd /var/www/intranet/
sudo wget
http://puzzle.dl.sourceforge.net/sourceforge/egroupware/eGroupWare-1.2.106-2
.tar.bz2 .
```

• Pour une AbulÉdu Pro 1.4 et PLM

```
sudo cd /var/www/
sudo wget
http://puzzle.dl.sourceforge.net/sourceforge/egroupware/eGroupWare-1.2.106-2
.tar.bz2 .
```

#### Décompression des sources

Les sources ainsi téléchargées sont au format .tar.bz2. Il existe plein de manière de les décompresser, vous êtes libre de choisir celle que vous voulez.

sudo bunzip2 eGroupWare-1.2.106-2.tar.bz2

sudo tar xf eGroupWare-1.2.106-2.tar

Ce qui crée ainsi un répertoire /var/www/intranet/egroupware/ ou /var/www/egroupware.

Une fois décompressé, il est nécessaire de modifier les droits du répertoire afin d'éviter les erreurs de type "permission denied" lorsque l'application tente de lire les fichiers includes.

Nous allons donc d'abord changer l'utilisateur et groupe propriétaires du dossier egroupware :

chown -R www-data:webmestres egroupware/

Ce qui nous amène à avoir les droits suivants sur le répertoire :

drwxrwxr-x 33 www-data webmestres 4096 2007-01-01 08:48 egroupware

et son contenu :

| - rw-rr    | 1    | www-data   | webmestres | 6424  | 2007-01-01 | 08:42 | about.php        |
|------------|------|------------|------------|-------|------------|-------|------------------|
| drwxrwxr-x | 6    | www-data   | webmestres | 4096  | 2007-01-01 | 08:44 | addressbook      |
| drwxrwxr-x | 8    | www-data   | webmestres | 4096  | 2007-01-01 | 08:42 | admin            |
| - rw-rr    | 1    | www-data   | webmestres | 1644  | 2007-01-01 | 08:42 | anon_wrapper.php |
| drwxrwxr-x | 6    | www-data   | webmestres | 4096  | 2007-01-01 | 08:44 | bookmarks        |
| drwxrwxr-x | 8    | www-data   | webmestres | 4096  | 2007-01-01 | 08:44 | calendar         |
| drwxrwxr-x | 7    | www-data   | webmestres | 4096  | 2007-01-01 | 08:44 | developer_tools  |
| drwxrwxr-x | 4    | www-data   | webmestres | 4096  | 2007-01-01 | 08:42 | doc              |
| drwxrwxr-x | 8    | www-data   | webmestres | 4096  | 2007-01-01 | 08:44 | emailadmin       |
| drwxrwxr-x | 8    | www-data   | webmestres | 4096  | 2007-01-01 | 08:43 | etemplate        |
| drwxrwxr-x | 7    | www-data   | webmestres | 4096  | 2007-01-01 | 08:44 | felamimail       |
| drwxrwxr-x | 8    | www-data   | webmestres | 4096  | 2007-01-01 | 08:44 | filemanager      |
| - rw-rr    | 1    | www-data   | webmestres | 5829  | 2007-01-01 | 08:42 |                  |
| header.inc | .php | o.template | 9          |       |            |       |                  |
| drwxrwxr-x | 7    | www-data   | webmestres | 4096  | 2007-01-01 | 08:42 | home             |
| - rw-rr    | 1    | www-data   | webmestres | 20008 | 2007-01-01 | 08:42 | icalsrv.php      |
| - rw-rr    | 1    | www-data   | webmestres | 4922  | 2007-01-01 | 08:42 | index.php        |
| drwxrwxr-x | 6    | www-data   | webmestres | 4096  | 2007-01-01 | 08:44 | infolog          |
| []         |      |            |            |       |            |       |                  |

Nous pouvons maintenant passer à la phase de configuration et d'installation

#### Vérification de la configuration

L'application eGroupWare est une application Web, ce qui veut dire qu'elle se lance à partir de n'importe quel navigateur Internet. Ouvrez donc votre navigateur préféré, Firefox par exemple, et rendez vous sur la page http://servecole/egroupware.

Vous devriez accéder à cette page :

×

Choisissez la langue que vous souhaitez (bon, je recommande tout de même le français hein :)) puis

cliquez sur le lien "Démarrage de la procédure de vérification ... "

Vous arrivez alors sur cette page :

×

Il vérifie donc que tout ce dont il a besoin est bien présent sur votre système. Dans le cas où ce n'est pas présent, mais que ce n'est pas grave, il n'envoie qu'un avertissement (Warning) (). Si ça peut empécher le bon fonctionnement, alors c'est une erreur (X) sinon, c'est que tout est ok (V). Dans ce cas, cliquez sur "Continuer la configuration d'entête".

### **Résolution des warnings**

Certains warnings ne nécessitent pas d'attention particulière, mais d'autre oui, tels que ceux ci :

 Vérification de la configuration de PHP (php.ini): mbstring.func\_overload = 7: ini\_get('mbstring.func\_overload')='0'

```
sudo vim /etc/php5/apache2/php.ini
;rechercher l'occurence mbstring.func_overload et mettez vous en mode
"insertion" (touche i)
;décommentez la ligne en enlevant le ";" et remplacer la valeur par défaut
par "7"
;ce qui donne
mbstring.func overload = 7
```

sauvegardez et quitter : Esc + :x + Entrée

• Checking PEAR::Log is installed\*: Faux

sudo pear install log

• Vérification du support GD ...: Faux

sudo apt-get install php5-gd

```
enfin, relancez apache
```

sudo /etc/init.d/apache2 restart

Vous pouvez maintenant relancer la phase de vérification. À partir de là, vous ne devriez avoir quasiment que des coches vertes :

×

#### Génération du fichier d'entête

Vous êtes maintenant sur cette page, sur laquelle vous est demandé tout un tas d'informations :

#### ×

Remplissez les champs comme demandé, et surtout notez toutes les informations importantes du genre :

- Identifiant administrateur pour le gestionnaire d'entête
- Mot de passe administrateur pour le gestionnaire d'entête
- Nom de la base de données
- Utilisateur de la base de données
- Mot de passe d'accès à la base de données
- Identifiant de configuration
- Mot de passe de configuration

Cliquez ensuite sur "Écrire la configuration". De là, le programme d'installation génère un fichier d'entête PHP, avec toutes les informations requises pour son fonctionnement, et le range direct dans le répertoire /var/www/intranet/egroupware/ ou /var/www/egroupware/

| ls -l      |   |          |            |      |            |       |                             |
|------------|---|----------|------------|------|------------|-------|-----------------------------|
| - rw-rr    | 1 | www-data | webmestres | 6424 | 2007-01-01 | 08:42 | about.php                   |
| drwxrwxr-x | 6 | www-data | webmestres | 4096 | 2007-01-01 | 08:44 | addressbook                 |
| drwxrwxr-x | 8 | www-data | webmestres | 4096 | 2007-01-01 | 08:42 | admin                       |
| - rw-rr    | 1 | www-data | webmestres | 1644 | 2007-01-01 | 08:42 | <pre>anon_wrapper.php</pre> |
| drwxrwxr-x | 6 | www-data | webmestres | 4096 | 2007-01-01 | 08:44 | bookmarks                   |
| drwxrwxr-x | 8 | www-data | webmestres | 4096 | 2007-01-01 | 08:44 | calendar                    |
| drwxrwxr-x | 7 | www-data | webmestres | 4096 | 2007-01-01 | 08:44 | developer_tools             |
| drwxrwxr-x | 4 | www-data | webmestres | 4096 | 2007-01-01 | 08:42 | doc                         |
| drwxrwxr-x | 8 | www-data | webmestres | 4096 | 2007-01-01 | 08:44 | emailadmin                  |
| drwxrwxr-x | 8 | www-data | webmestres | 4096 | 2007-01-01 | 08:43 | etemplate                   |
| drwxrwxr-x | 7 | www-data | webmestres | 4096 | 2007-01-01 | 08:44 | felamimail                  |
| drwxrwxr-x | 8 | www-data | webmestres | 4096 | 2007-01-01 | 08:44 | filemanager                 |
| - rw-rr    | 1 | www-data | www-data   | 5779 | 2007-01-11 | 16:13 | header.inc.php              |
| []         |   |          |            |      |            |       |                             |

Vous pouvez maintenant cliquer sur "Continuer", ce qui vous ramène sur la page de login :

×

C'est sur cette page que vous devez entrer les identifiants de configuration (cf. plus haut).

## **Configuration d'egroupware**

Maintenant que les étapes d'installation sont terminées, il est nécessaire de se loguer sur la page présentée plus haut. À partir de là, il suffit de suivre rigoureusement les indications à l'écran. Elles vous guident sur :

- Création de la base de donnée egroupware
- Installation des applications (modules) d'egroupware
- Désignation des répertoires de travail d'egroupware

Une fois toutes ces configurations terminées, la page d'installation doit ressembler à celle-ci :

| Last       |                                                                                                    |
|------------|----------------------------------------------------------------------------------------------------|
| update:    | abuladu administrateur installation di egroupware https://docs.abuladu.org/abuladu/administrateur/installation_diegroupware2rov=1217574222 |
| 2008/08/01 |                                                                                                    |
| 09:03      |                                                                                                    |

×

From: https://docs.abuledu.org/ - La documentation d'AbulÉdu

Permanent link: https://docs.abuledu.org/abuledu/administrateur/installation\_d\_egroupware?rev=1217574222

Last update: 2008/08/01 09:03

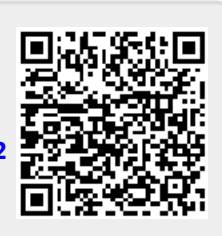